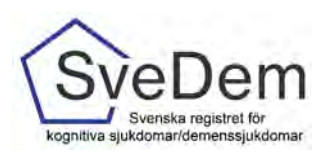

# MANUAL Registrera i SÄBO

## Introduktion

I SveDem registreras personen vid diagnos av diagnossättande enhet, oftast en vårdcentral eller minnesmottagning på specialistklinik. Därefter följer en årlig uppföljning. När personen flyttar in på Särskilt Boende (SÄBO) tar de med fördel över registreringen. En person kan också registreras på flera olika enheter parallellt. Om personen inte finns i SveDem kan man ändå göra en uppföljning i SÄBO under förutsättning att det finns en dokumenterad demensdiagnos i hälso- och sjukvårdens patientjournal. Om diagnosen sätts när personen bor på SÄBO görs ingen grundregistrering i SÄBOmodulen, utan första registrering blir en uppföljningsregistering.

Denna manual skall förklara hur du registrerar i SveDem. Varmt välkomna att kontakta oss med frågor och synpunkter. Registret är under ständig utveckling.

## Innehåll

| Introduktion                             | 1 |
|------------------------------------------|---|
| Inloggning och startsida                 | 2 |
| Starta registrering                      | 3 |
| Personsida                               | 3 |
| Informationsrutor                        | 4 |
| Öpnna upp en ny uppföljningsregistrering | 4 |
| Inmatning i formuläret                   | 5 |
| Diagnos                                  | 5 |
| Ändrad diagnos                           | 6 |
| MMSE-SR                                  | 6 |
| Spärrar och förifyllning                 | 7 |
| Klarmarkera och spara                    | 8 |
| Lås upp en registrering                  | 9 |

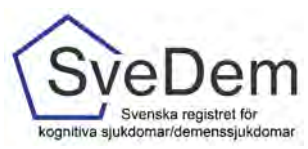

## Inloggning och startsida

I SveDem loggar du in med SITHS-kort för säker inloggning. Information om hur användare administreras finns i manualen Administrera användare. Logga in via den gröna knappen uppe i högra hörnet på SveDems hemsida, se bild 1. När du loggat in i registret möts du av en lista med de enheter du har inloggning/tillträde till, se bild 2. Klicka på den enhet du ska registrera för. Du kommer då till enhetens översikt, bild 3. Där finns listorna *pågående* och *Kommande*.

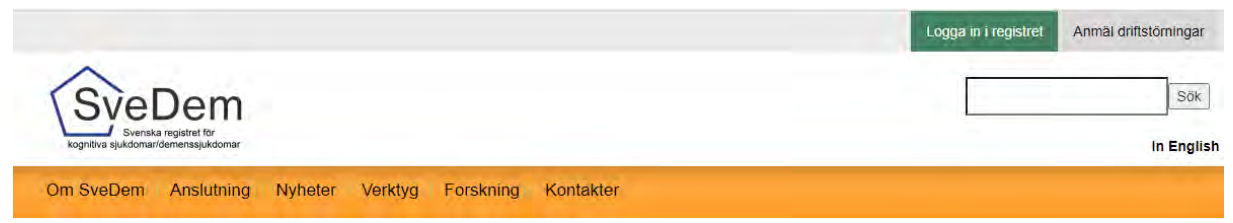

Bild1: Logga in via den gröna knappen uppe i högra hörnet på SveDems hemsida.

| Vårgennet                       |  |
|---------------------------------|--|
| Kommunal enhet                  |  |
| Sarskilda boendet               |  |
| Kommunal enhet                  |  |
| Hemsjukvård med omsorgsinsatser |  |
| Primärvärdsenhet                |  |
| Värdgentralen                   |  |

Bild 2: När man loggar in i registret möts man av en lista med de enheter man har inloggning/tillträde till.

| A SveDem sa                           | rskilda boendet                | Registrering                                                | ar Resultat 🥥          | Personnr 🔍 🧿                                                                                                    |
|---------------------------------------|--------------------------------|-------------------------------------------------------------|------------------------|----------------------------------------------------------------------------------------------------|
| Registrering:<br>Din vårdenhets aktur | ar<br>ella registreringsarbete |                                                             |                        | Börja registreral<br>Använd sökfunktionen för att hitta-<br>eller lägga till personen du vill<br>registrera för. |
| Pågående                              |                                |                                                             |                        |                                                                                                    |
| Person-id                             | Namn                           | Senast ändrad 🗸                                             | Andrad av              | Registreringstyp                                                                                                 |
|                                       | Stig Alfredsson                | 2021-09-02                                                  | Svea Demoanvändare     | Uppföljning sårskilt boende                                                                                      |
| Kommande                              |                                |                                                             |                        |                                                                                                    |
| Person-Id                             | Namn                           | Klarmarkerad av                                             | Diagnosdatum/ Uppföljn | ingsdatum 🔺                                                                                                    |
| 19121212-1212                         | Tolvan Tolvsson                | Utbildningskömmunen<br>– Hemsjukvård med<br>omsorgsinsatser | 2021-09-02             |                                                                                                    |

Bild 3: Enhetens översikt med listorna Pågående och Kommande. OBS: Fiktiva personer från SveDems testpersoner

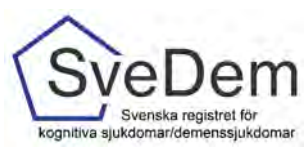

#### Starta registrering

Enligt de nationella riktlinjerna ska personer med demenssjukdom följas upp minst en gång per år. I SveDem går det att registrera hur många uppföljningar som helst, hur ofta som helst och parallellt med att andra enheter registrerar. I SÄBO-modulen är det möjligt att göra en uppföljning utan att det tidigare gjorts en grundregistrering, men det förutsätter att det finns en dokumenterad demensdiagnos i hälso- och sjukvårdsjournalen. Diagnosen och diagnosår ska då registreras i den första uppföljningsregistreringen. Om det finns en grundregistrering för personen (gör på specialisteller primärvårdsenhet) så behövs ingen diagnos registreras i SÄBO-modulen. En diagnosändring behöver inte heller registreras i SÄBO-modulen.

Det finns två sätt att starta en registrering i SveDem. Om personen inte redan följs på er enhet behöver du slå personnumret (ååååmmdd-xxxx) i sökrutan högst upp på sidan, klicka på Sök så kommer sidan med personuppgifter upp, se bild 3. Om personen redan följs på er enhet så finns personens namn och personnummer under listan *Kommande*. Klicka då på raden med namn och personnummer för att komma till sidan med personuppgifter, se bild 3.

#### Personsida

Från enhetens översiktssida eller via sökfunktionen uppe i högra hörnet kommer du vidare till en sida med personuppgifter, se bild 4. Det är från denna sida man skapar och hanterar registreringar. SveDem hämtar uppgifter från befolkningsregistret utifrån personnumret. Det är från denna sida man skapar och hanterar registreringar.

Under personuppgifterna finns en Referens angiven. Den är unik för varje registrerad person och avsedd att användas då det är olämpligt att använda personnummer, till exempel vid e-postkontakter med andra enheter eller supportärenden, se bild 6. Under rubriken *Starta ny registrering* klickas registreringsformuläret fram, se bild 7.

| A SveDem Sarskild                                             | a boendet                                      | Registreringar Resultat          | 0 P | ersonnr Q                                                             | 0 |
|---------------------------------------------------------------|------------------------------------------------|----------------------------------|-----|-----------------------------------------------------------------------|---|
| Tolvan Tolvsson<br>19121212-1212<br>Referens: npr123456789059 | Man 108 år                                     |                                  |     | Jag vill fölg Tolvan Tolvsson i<br>listan för kömmanda registreringar | • |
| < Tillbaka                                                    |                                                |                                  |     |                                                                       |   |
| Pågående                                                      |                                                |                                  |     |                                                                       |   |
| Det finns inga pågående regi                                  | streringar för den här patienten.              |                                  |     |                                                                       |   |
| Starta ny reg<br>Uppföljning sårskilt                         | istrering                                      |                                  |     |                                                                       |   |
| Klara                                                         |                                                |                                  |     |                                                                       | 0 |
| Klarmarkerad av                                               | Registreringstyp                               | Disgnosdatum/Uppföljningsdatum 😽 |     |                                                                       |   |
| Utbildningskommunen<br>- Hemsjukvård med<br>omsorgsinsatser   | Uppföljning hemsjukvård med<br>omsorgsinsatser | 2021-09-02                       |     |                                                                       |   |
| Utbildningskommunen<br>- Hemsjukvård med<br>omsorgsinsatser   | Uppföljning hemsjukvård med<br>omsorgsinsatser | 2021-08-31                       |     |                                                                       |   |

Bild 4. Sidan mer personuppgifter. Här visas om personen har några pågående registreringar och vilka registreringar som är klara. OBS: Fiktiv person

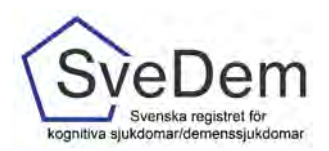

Om personen ska fortsätta att följas upp på enheten ska du klicka på *Följa på enheten*. Om ni ska sluta följa personen på er enhet eller om personen har avlidit så ska du klicka ur markeringen för *Följa på enheten, se bild 5*.

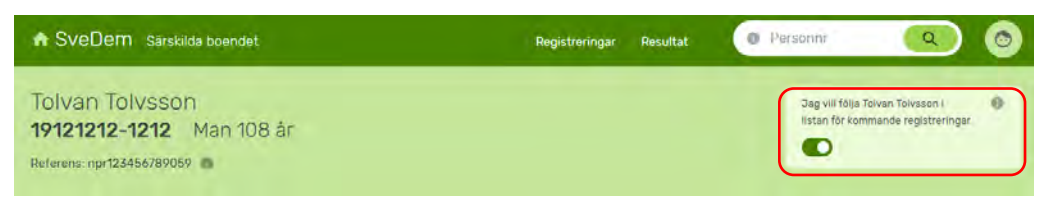

Bild 5: Här går det att markera att personen ska följas på enheten. När registreringen är klarmarkerad kommer personens uppgifter upp under rubriken *Kommande*. *OBS: Fiktiv person.* 

#### Informationsrutor

Vid flera av frågorna i registret finns en ikon för information, se bild 5. Läs dessa informationsrutor, de innehåller information som är viktig för registreringen.

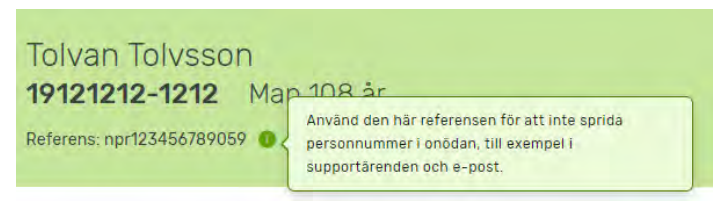

Bild 6: *Referens* används när ni behöver kontakta någon utanför er enhet angående en registrering, t. ex för support. *Informationsikonen* innehåller information som kan vara av nytta för registreringen. Läs gärna. Om du fortfarande är osäker, kontakta SveDems kansli, per telefon 08- 585 897 83, eller per e-post svedem.karolinska@regionstockholm.se.

## Öpnna upp en ny uppföljningsregistrering

Klicka på Uppföljning särskilt boende. Nu öppnas uppföljningsformuläret för SÄBO som ska fyllas i.

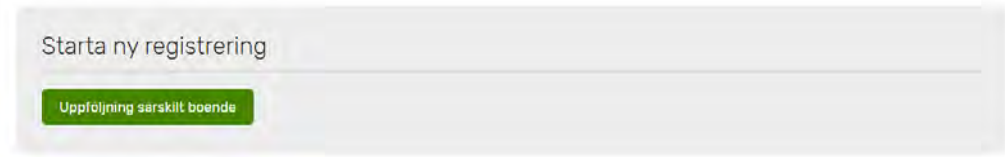

Bild 7: När tidigare registreringar är klarmarkerade, alternativt när man gör en första registrering för en person, är knappen under *Starta ny registrering* grön. Klicka på den gröna knappen för att komma till registreringsformuläret.

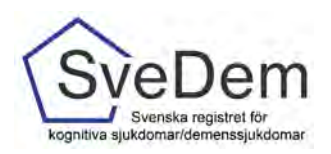

## Inmatning i formuläret

Vid flera av rubrikerna och frågorna i formuläret finns en informationsikon. Dessa innehåller hjälptexter, en förklarande text för den aktuella variabeln. Läs dessa hjälptexter, de innehåller information som är viktig för registreringen, se t. ex. bild 6 och 12.

| n Totvsson<br>212-1212 Man 108 år 🚿                        | Uppföljning särskilt boende                              | Spara Klarmarke |
|------------------------------------------------------------|----------------------------------------------------------|-----------------|
| baka                                                       |                                                          |                 |
| Uppföljning särs                                           | kilt boende                                              | 🖶 Skriv ut      |
| Registrera endast om det finns en do<br>sjukvårdsjöurnalen | kumenterad demensdiagnos i halso- och                    |                 |
| Uppföljning                                                |                                                          | D00 A           |
| Datum fer uppfoljning (0)                                  |                                                          |                 |
| Datum för flytt till sårskilt boende<br>2020-05-05         |                                                          |                 |
| Boendeform<br>Permanent särskilt boende Permanent s        | ärskiit boende anpassal, för personer med demensajvikdem |                 |
| Mätvärden vid uppföljning                                  | en                                                       | Delj 🛩          |
| Registrera MMSE-SR eller RUDAS-S t<br>uppföljningsdatum    | ester som är utförda tidigast 2 månader före             |                 |
| Tidigare uppgiven kroppslängd (cm).<br>163                 |                                                          |                 |
| Kroppslängd i em 💿                                         |                                                          |                 |

Bild 8: Uppföljning särskilt boende. Exempelbild.

#### Diagnos

Diagnos anges om det inte finns någon grundregistrering på personen (dvs om ingen diagnos angivits i tidigare registrering). Om detta är den första registreringen som görs för personen kommer nedanstående fält upp, se bild 9.

| Diagnos     |    | Doll 🗠 |
|-------------|----|--------|
| Diagnos 💿   |    |        |
| Valj        | ¥. |        |
| Diagnosat 💿 |    |        |
|             |    |        |

Bild 9: Om den första registreringen för personen görs i SÄBO-modulen, ska diagnos och diagnosår fyllas i.

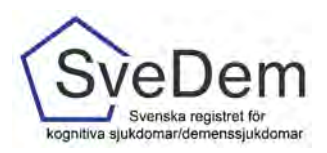

#### Diagnos

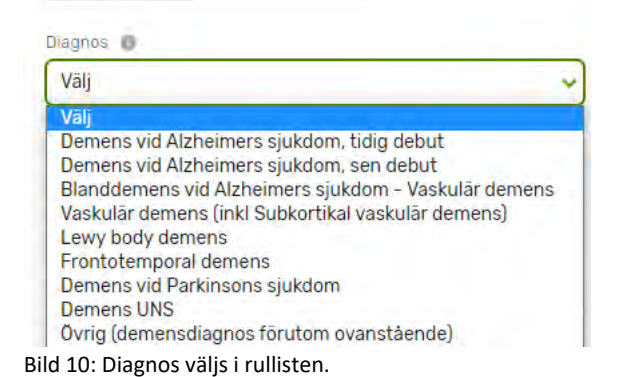

När diagnosen är vald, kommer diagnoskoderna upp automatiskt, förutom vid Vaskulär demens och Övrig demens, där det finns flera alternativ.

#### Ändrad diagnos

Om diagnosen har ändrats sedan föregående registrering, ska det anges i det nya uppföljningsformuläret, se bild 11. Registrera då till vilken diagnos det ändrats till samt det datum ändringen gjordes (vilket kan vara ett annat än registreringens datum). Man öppnar inte en tidigare registrering för att ändra.

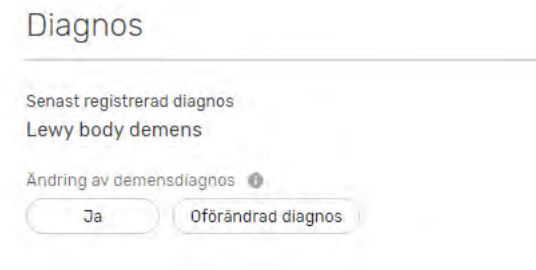

Bild 11: Ange i uppföljningsformuläret om diagnosen ändrats eller ej sedan föregående registrering.

#### MMSE-SR

De kognitiva testerna MMSE-SR o RUDAS-S används i band vid uppföljning av demenssjukdom. Registrera att de finns om de är utförda i samband med uppföljningen, tidigast 2 månader för uppföljningsdatum, se bild 12.

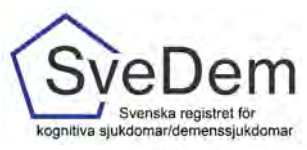

#### Mätvärden vid uppföljningen

| Registrera MMSE-SR eller RUDAS-S tester som är utförda tidigast 2 månader före uppföljningsdatum | Hjälptext för MMSE-SR: Ett nytt<br>MMSE-SR utförs vid varje uppföljning om<br>det kan göras utan att det upplevs som                         |
|--------------------------------------------------------------------------------------------------|----------------------------------------------------------------------------------------------------|
| Tidigare uppgiven kroppslängd (cm)<br>163                                                        | kränkande. Använd <i>Ej utfört</i> om testet ej<br>utförts i samband med denna uppföljning.<br>Välj <i>Ej testbar</i> om det bedöms vara för |
| Kroppslängd i cm  📵                                                                              | kränkande för att utföras.                                                                                                    |
| Vet ej                                                                                           |                                                                                                    |
| Kroppsvikt 🕐 🗌 Vet ej<br>MMSE-SR 🕐                                                               | Hjälptext för MMSE-SR poäng:<br>Registrera MMSE-SR-värde om det är utfört<br>max 2 månader före uppföljningsdatum.                           |
| Finns Ej testbar Ej utfört                                                                       | Svara annars <i>Ej utfört.</i>                                                                                                    |
| MMSE-SR poäng                                                                                    |                                                                                                    |
| RUDAS-S 🚳                                                                                        |                                                                                                    |
| Finns Ej testbar Ej utfört Ej aktuellt (uppfyller ej kriterierna)                                |                                                                                                    |

Bild 12: Exempel på viktig informationstext. Information om hur de olika alternativen ska användas för MMSE-SR samt datumregeln att ett MMSE-SR inte får vara äldre än 2 månader för att registreras vid uppföljningsregistreringen.

#### Spärrar och förifyllning

I registret finns det vid vissa tillfällen förifyllda svar för att förenkla registreringen. Ett exempel på detta är om du fyllt i 0 i antal läkemedel. Då fylls automatiskt *Nej* för samtliga läkemedelsgrupper. Registret har också inbyggda spärrar för motsägelsefulla svar, ett exempel är att antal läkemedel kan inte vara färre (men fler) än det antal läkemedelsgrupper som klickas i nedanför (Se bild 13). Ett annat exempel är om längden eller vikten hamnar utanför rimliga gränser.

| Läkemedel                         |                                                                                                    |
|-----------------------------------|----------------------------------------------------------------------------------------------------|
| Läkemedel som<br>uppföljningen (p | personen behandlas med efter att eventuella justeringar gjorts i samband med<br>ågående och nyinsatta). Lakemedel vid behov raknas inte med. |
| Antal läkemedel som               | personen regelbundet behändlas med 🌘                                                                                                    |
| 0                                 | () Det finns fler markerade läkemede) i formuläret än det ifyllda antalet<br>läkemedel.                                                      |
| Kolinesterashämmar                | 0                                                                                                    |
| - Ja                              | Nel                                                                                                    |
| NMDA-antagonist                   |                                                                                                    |
| Já                                | Nej                                                                                                    |
| Läkemedel vid väsku               | ära riskfaktorer 🔞                                                                                                    |
| Ja                                | Hej                                                                                                    |
| Antidepressiva läken              | edel                                                                                                    |
| За                                | Nej                                                                                                    |
| Antipsykosmedel                   |                                                                                                    |
| Ja                                | Hej                                                                                                    |
| Ángestdämpande läk                | emedel                                                                                                    |
| Ja                                | Nej                                                                                                    |
| Sömnmedel                         |                                                                                                    |
| Jà                                | Nej                                                                                                    |
| Analgetika                        |                                                                                                    |
|                                   | Med                                                                                                    |

Bild 13: Läkemedelsdelen i registreringsformuläret.

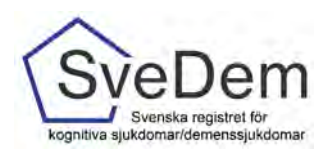

#### Klarmarkera och spara

När samtliga uppgifter är ifyllda, klicka på *Klarmarkerad* i se bild 14. Det är först när formuläret är klarmarkerat och sparat som det skickas till registrets databas och kommer med i enhetens rapporter. Om en registrering är endast delvis ifylld kan uppgifterna sparas genom att man klickar på *Spara*.

| Tolvan Tolvsson<br>19121212-1212 Man 108 år 🗇 | Uppföljning särskilt boende                                                      | Spara | Klarmarkera |  |
|-----------------------------------------------|----------------------------------------------------------------------------------|-------|-------------|--|
| Bild 14: När formuläret är ifyllt, bo         | cka i <i>Klarmarkerad</i> och klicka på <i>Spara</i> . <b>OBS: Fiktiv person</b> |       |             |  |

När man har klarmarkerat och sparat kontrolleras att samtliga uppgifter är ifyllda. Om ett värde saknas i formuläret kommer en *Alertruta* upp som informerar om att fältet måste fyllas i, se bild 15.

Observera att en registrering måste vara klarmarkerad för att det ska vara möjligt att starta en ny registrering på personen.

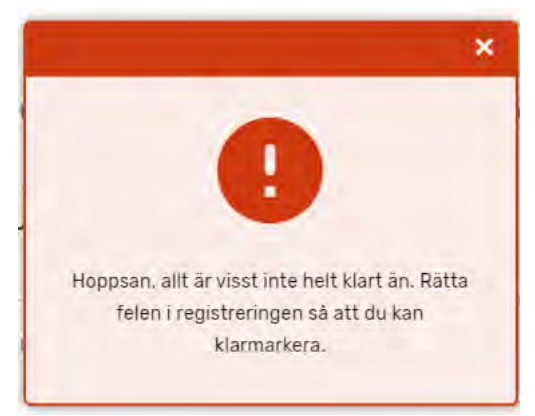

Bild 15: Om ett värde saknas i formuläret kommer en *Alert-ruta* upp. Åtgärda och klarmarkera igen.

Efter en framgångsrik klarmarkering kommer du (om du inte redan har valt detta alternativ, se bild 5) att få frågan om du vill följa personen på din enhet, se bild 16.

|                                                                                                    | ×                                                                                                    |
|----------------------------------------------------------------------------------------------------|----------------------------------------------------------------------------------------------------|
| Vill du följa Tolvan                                                                                                    | Tolvsson i listan för                                                                                                    |
| kommande r                                                                                                    | egistreringar?                                                                                                    |
| Vill du att den här patientens kommand<br>startsida? På så sätt har ni alltid kol<br>patientsidan kan du när som helst vå | de registreringar ska synas på din enhets<br>Il på när det är dags att registrera. Via<br>ilja att patienten inte längre ska följas. |
| Nej, följ inte                                                                                                    | Ja, fõlj                                                                                                    |

Bild 16: Val att följa personen på enheten eller inte. Obs: Fiktiv person

När du fyllt i samtliga uppgifter i uppföljningsformuläret och klarmarkerat är du klar! Nu kan ni börja arbeta med rapporterna! För att se information om rapporter – se *manual Rapporter* 

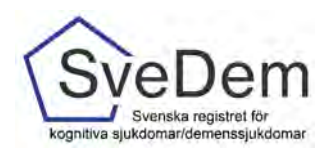

### Lås upp en registrering

För att ändra uppgifter i en klarmarkerad registrering *Lås upp* i formulärets övre högra hörn, se bild 17.

| The SveDem Hemsjukvard med or                |                                                                                                   |                                                                                                 | Versami Q 6              |
|----------------------------------------------|---------------------------------------------------------------------------------------------------|-------------------------------------------------------------------------------------------------|--------------------------|
| Tojvan Tolysson<br>19121212-1212 Mart 100 ki | Vill du låsa upp                                                                                  | registreringen?                                                                                 | Läsupp                   |
| · THESEAS                                    | Uppgifter i en upplåst registrerin<br>förbättringsarbete. Lås bara upp registrer<br>klarmarkera : | g kan inte användas i statistik och<br>ingen om uppgifter behöver korrigeras,<br>sedan på nytt. | och                      |
| omsorgsins                                   | Nej, avbryt                                                                                       | Ja. lås upp                                                                                     | ad 2021-09-02 🔿 Skriv ul |

Bild 17. Lås upp en klarmarkerad registrering.